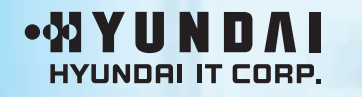

**User's Guide** 

# LCD MONITOR

Model: U90D

#### FCC STATEMENT

This equipment has been tested and found to comply with the limits for a Class B digital device pursuant to part 15 of the FCC Rules. These limits are designed to provide reasonable protection against harmful interference in a residential installation. This equipment generates, uses and can radiate radio frequency energy and, if not installed and used in accordance with the instructions, may cause harmful interference to radio communications. However, there is no guarantee that interference will not occur in a particular installation. If this equipment does cause harmful interference to radio or television reception, with can be determined by turning the equipment off and on, the user is encouraged to try to correct the interference by one more of the following measures:

- Reorient or relocate the receiving antenna.
- Increase the separation between the equipment and receiver.
- Connect the equipment into an outlet on a circuit different from that to which the receiver is connected.
- Consult the dealer or an experienced radio/TV technician for help.
- Only shielded interface cable should be used.

Finally, any changes or modifications to the equipment by the user not expressly approved by the grantee or manufacturer could void the users authority to operate such equipment.

- 1. precautions
- 2. Items
- 3. Setting up the LCD monitor
- 4. Adjusting The Monitor
- 5. Appendix
- 6. PowerSaver
- 7. Troubleshooting

#### Plug & Play

The adoption of the new VESA Plug and Play solution eliminates complicated and time consuming setup. It allows you to install your monitor in a Plug and Play compatible system without the usual hassles and confusion. Your PC system can easily identify and configure itself for use with your display. This monitor automatically tells the PC system its Extended Display Identification Data (EDID) using Display Data Channel (DDC) protocols so the PC system can automatically configure itself to use the flat panel display.

### **Precautions**

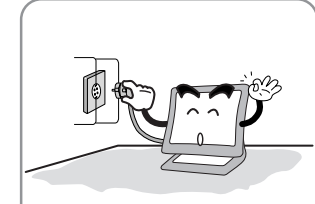

Â

Plug the power cord into a properly grounded outlet. There is the risk of electric shock.

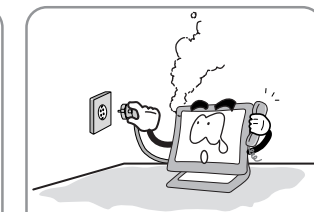

Warning : The following information will help you avoid the risk of electric shock, serious injury, and death.

If you hear a noise or smell smoke from the computer or adaptor, unplug the power cord immediately, and call the service center. There is the risk of electric shock or fire.

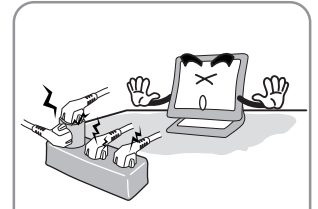

Do not overload an electrical outlet with too many devices. There is the risk of fire.

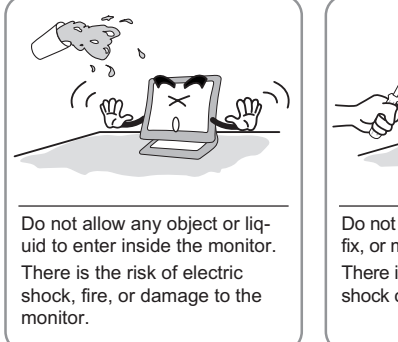

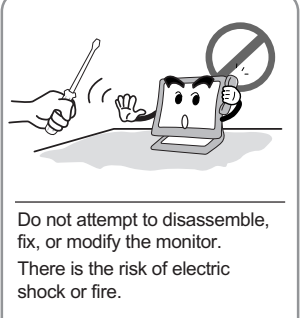

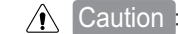

The following information will help you avoid the risk of minor or moderate injury, or damage to the monitor.

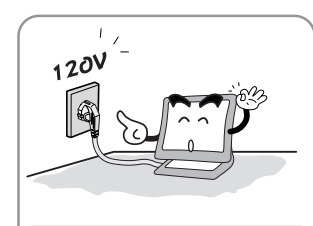

Use a proper voltage/current Do not clean the LCD with level indicated abrasive chemicals. There is the risk of damage to

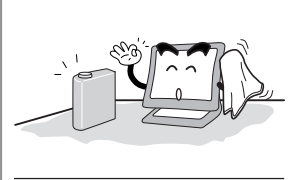

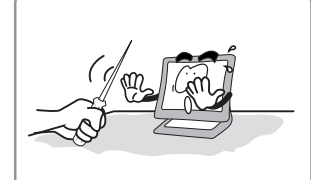

Do not scratch and damage the LCD with sharp objects.

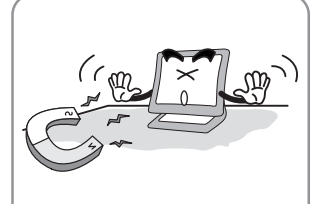

Keep the monitor away from objects and electrical appliances that may generate electromagnetic fields.

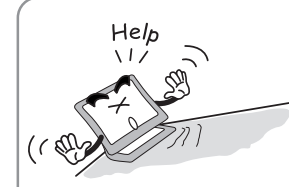

the LCD.

Place the monitor on a flat, stable surface. The monitor may fall and there is the risk of damage or injury

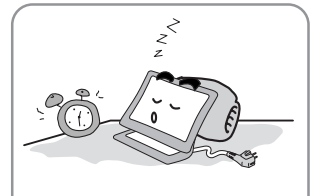

Unplug the power cord when the monitor is not in use for a prolonged period of time.

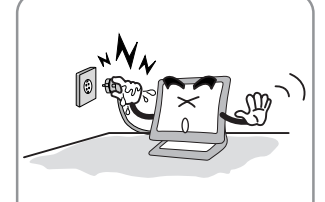

Do not unplug from the outlet by pulling the power cord or when your hands are wet. There is the risk of electric shock and fire.

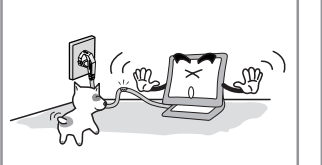

Do not bend the power cord excessively or place heavy objects on it. Keep children and pets away from the power cord as they may damage the power cord. There is the risk of electric shock and fire.

Do not use a damaged power cord or plug. Make sure the plug fits snugly into the outlet. There is the risk of electric shock or fire.

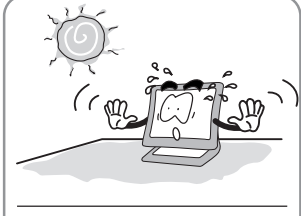

Do not expose the monitor to the direct sun light.

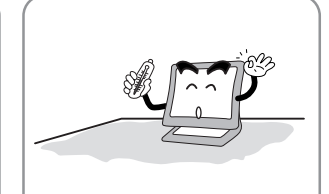

Keep the monitor away from high temperature, humidity, and dust. Operating environment =0~25degrees Celsius

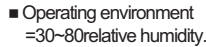

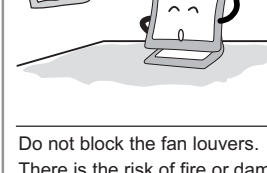

There is the risk of fire or damage to the monitor.

### ltems

2

3

 User Manual, LCD Monitor, Power cord, 15-pin D-Sub Signal Cable, Stand, Audio Cable, DVI-D Cable.

### Setting up the LCD monitor

How to connect the power cord and the several cables to the LCD monitor.

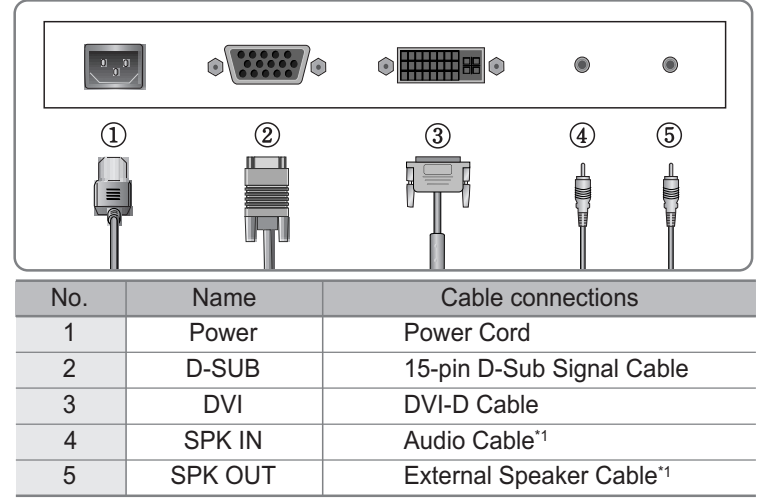

\*1 : For Audio Model Only.

### 4 Adjusting The Monitor

- MENU : 1. First click : The OSD main menu appears. 2. Second click : The OSD menu disappears.
- AUTO : When you push Auto button, this will optimize image guality automatically.
- MUTE : Sound Mute On/Off button.
- POWER: Power On/Off toggle button.
- SEL : Select a command function.
- 1. Move the on-screen highlighted command item to the next one.
   2. Decrease the current option value.
- : 1. Move the on-screen highlighted command item to the Previous one.
   2. Increase the current option value.
- MODE ∶ You can change the display mode.(ANALOG↔DIGITAL)
- VOL : Volume.
- MWE : You can manually adjust the screen to your environment on the computer.

## 5 Appendix

| Display Modes |             |                              |                           |                               |                       |
|---------------|-------------|------------------------------|---------------------------|-------------------------------|-----------------------|
| Mode          | Resolution  | Horizontal<br>Frequency(KHz) | Vertical<br>Frequency(Hz) | Pixel Clock<br>Frequency(MHz) | Sync<br>Polarity(H/V) |
|               | 720 X 400   | 31.468                       | 70.087                    | 28.322                        | -/+                   |
|               |             | 31.468                       | 59.940                    | 25.175                        | -/-                   |
| VGA           | 640 X 480   | 35.000                       | 66.670                    | 30.240                        | -/-                   |
|               |             | 37.500                       | 75.000                    | 31.500                        | -/-                   |
|               |             | 37.879                       | 60.300                    | 40.000                        | +/+                   |
| SVGA          | 800 X 600   | 48.077                       | 72.188                    | 50.000                        | +/+                   |
|               |             | 46.875                       | 75.000                    | 49.500                        | +/+                   |
|               |             | 48.363                       | 60.004                    | 65.000                        | -/-                   |
| XGA           | 1024 X 768  | 56.476                       | 70.000                    | 75.000                        | -/-                   |
|               |             | 60.023                       | 75.029                    | 78.750                        | +/+                   |
| XGA+          | 1152 X 864  | 67.500                       | 75.000                    | 108.000                       | +/+                   |
| SYCA          | 1280 X 1024 | 63.981                       | 60.020                    | 108.000                       | +,-/+,-               |
| SXGA          | 1280 X 1024 | 79.976 *1                    | 75.025 *1                 | 135.000 *1                    | +/+ *1                |

\*1 : For Analog Mode Only.

### PowerSaver

This monitor has a built-in power management system called PowerSaver.

This system saves energy by switching your monitor into a low-power mode when it has not been used for a certain amount of time.

| State | Power consumption | Recovery<br>Time | LED Color |
|-------|-------------------|------------------|-----------|
| ON    | Under 40W         | _                | Green     |
| OFF   | Less than 2W      | Within2 sec      | Amber     |

## Troubleshooting

7

| What you see                                                                                     | Suggested Actions                                                                                                    |
|--------------------------------------------------------------------------------------------------|----------------------------------------------------------------------------------------------------|
| Screen is blank and power indictor is off                                                        | Ensure that the power cord is firmly connected and the LCD monitor is on.                                                                                                    |
| "VIDEO MODE NOT<br>SUPPORTED" message                                                            | <ul> <li>Check the maximum resolution and the frequency of the video adaptor.</li> <li>Compare these values with the data in the Display Modes Timing Chart.</li> </ul>                                                                                                    |
| "NO SIGNAL" message                                                                              | <ul> <li>Ensure that the signal cable is firmly connected to the PC or video sources.</li> <li>Ensure that the PC or video sources are turned on.</li> </ul>                                                                                                    |
| Image is not stable and may appear to vibrate                                                    | <ul> <li>Check that the display resolution and frequency from your PC or video board is an available mode for your monitor. On your computer check : Control Panel, Display, Settings</li> <li>Note : Your monitor supports multiscan display functions within the following frequency domain:</li> </ul> |
| The image is too light or too dark                                                               | <ul><li>Adjust the Brightness and Contrast.</li><li>Refer to the Brightness/Contrast</li></ul>                                                                                                    |
| The image color is not good                                                                      | Adjust the Color     Refer to the Color                                                                                                    |
| Image is not centered on the screen                                                              | Executes Auto Adjustment.                                                                                                    |
| Screen is blank and power indicator<br>light is steady amber or blinks<br>every 0.5 or 1 seconds | <ul><li>The monitor is using its power management system.</li><li>Move the computer's mouse or press a key on the key-<br/>board.</li></ul>                                                                                                    |

### Appendix A. Specifications

| MODE          |              | Analog Digital                                   |                           |  |  |
|---------------|--------------|--------------------------------------------------|---------------------------|--|--|
|               | Туре         | TFT active matrix                                |                           |  |  |
|               | Sizo         | 19 inch                                          |                           |  |  |
|               | SIZE         | 376.32 × 301.056(mm)                             |                           |  |  |
| Banal         | Pixel Pitch  | 0.294 × 0.294(mm)                                |                           |  |  |
| Fanel         | Display      | 8-bit (16,777,216 colors)                        | 8-bit (16,777,216 colors) |  |  |
| Display       | Basic        | 1280×1024@60Hz                                   |                           |  |  |
| Resolution    | Maximum      | 1280×1024@75Hz                                   | 1280×1024@60Hz            |  |  |
| Frequency     | Horizontal   | 31.5 ~ 80KHz                                     | 31 ~ 64KHz                |  |  |
| Frequency     | Vertical     | 56 ~ 75Hz                                        | 59 ~ 61Hz                 |  |  |
| Connectors    |              | 15-pin D-Sub Connector                           | DVI-D Connector           |  |  |
|               | nectors      | Speaker Input / Headphone Output (Audio Cable)*1 |                           |  |  |
| Tilting [     | Degree (U/D) | -5°~25° Degree                                   |                           |  |  |
| Plu           | ıg&Play      | VESA DDC 1/2B                                    |                           |  |  |
|               | Input        | Internal type : 100~240VAC, 50/60Hz, 0.7A        |                           |  |  |
| Power         | Consumption  | Under 40W (Speaker Max 4W)*1                     |                           |  |  |
|               | Standby mode | 2W less                                          |                           |  |  |
| Power I       | Management   | PowerSaver                                       |                           |  |  |
| Environmental | Temperature  | 0~35°C (32°F~95°F)                               |                           |  |  |
| Consideration | Humidity     | 90% less                                         |                           |  |  |
| Dimensions    | Outside      | 426 mm(W) × 406 mm(H) × 193 mm(D)                |                           |  |  |
| Weight        | Monitor      | 5.0kg                                            |                           |  |  |
| weight        | Carton       | 1.5kg                                            |                           |  |  |

\*1 : For Audio Model Only.

#### **Disposal of Used Electrical & Electronic Equipment**

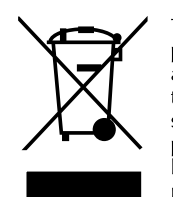

English

The meaning of the symbol on the product, its accessory or packaging indicates that this product shall not be treated as household waste. Please, dispose of this equipment at your applicable collection point for the recycling of electrical & electronic equipments waste. In the European Union and Other European countries which there are separate collection systems for used electrical and electronic product. By ensuring the correct disposal of this product, you will help prevent potentially hazardous to the environment and to human health, which could otherwise be caused by unsuitable waste handling of this product. The recycling of materials will help conserve natural resources. Please do not therefore dispose of your old electrical and electronic equipment with your household waste. For more detailed information about recycling of this product, please contact your local city office, your household waste disposal service or the shop where you purchased the product.

#### FCC STATEMENT

This equipment has been tested and found to comply with the limits for a Class B digital device pursuant to part 15 of the FCC Rules. These limits are designed to provide reasonable protection against harmful interference in a residential installation. This equipment generates, uses and can radiate radio frequency energy and, if not installed and used in accordance with the instructions, may cause harmful interference to radio communications. However, there is no guarantee that interference will not occur in a particular installation. If this equipment does cause harmful interference to radio or television reception, with can be determined by turning the equipment off and on, the user is encouraged to try to correct the interference by one more of the following measures:

- Reorient or relocate the receiving antenna.
- Increase the separation between the equipment and receiver.
- Connect the equipment into an outlet on a circuit different from that to which the receiver is connected.
- Consult the dealer or an experienced radio/TV technician for help.
- Only shielded interface cable should be used.

Finally, any changes or modifications to the equipment by the user not expressly approved by the grantee or manufacturer could void the users authority to operate such equipment.

- 1. Précautions
- 2. Eléments & Accessoires
- 3. Installation du moniteur
- 4. Ajustement du Moniteur
- 5. Annexes
- 6. Economie d'énergie
- 7. Résolution de problèmes techniques

#### Plug & Play

L'adoption de la nouvelle norme Plug & Play élimine toute installation longue et compliquée. Elle vous permet d'installer votre moniteur avec un système compatible Plug & Play sans énervement et ni confusion habituelle. Votre système peut ainsi automatiquement identifier et configurer lui-même votre moniteur. Ce dernier communique au système OS du PC son EDID (Extended Display Identification Data) en utilisant le protocole DDC (Display Data Channel). De ce fait le PC se configure automatiquement pour se connecter au moniteur.

### Précautions

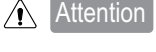

n : Les informations suivantes vous aideront à éviter les risques d'électrochoc, de blessure grave ou mortelle.

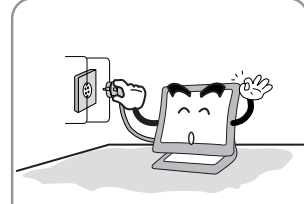

Connectez le cordon d'alimention à une prise correctement reliée au sol. Il y a un risque d'électrochoc.

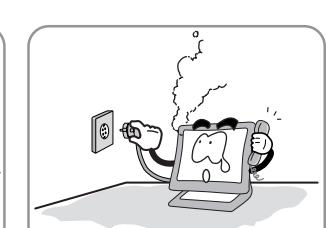

Si vous entendez un bruit ou sentez une odeur particulière s'échappant du PC ou de l'adaptateur, débranchez immédiatement le cordon d'alimentation et appelez le service après vente. Il y a un risque d'électrochoc et d'incendie

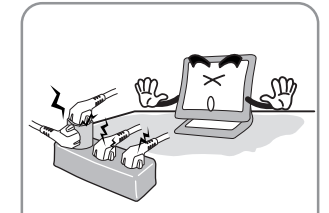

Ne connectez pas ensemble trop d'appareils électriques à votre multiprise. Il y a un risque d'incendie.

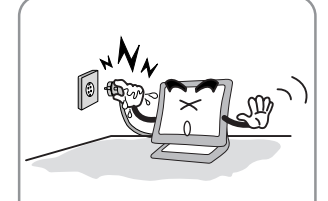

Ne tirez pas le cordon d'alimentation de la prise lorsque vos mains sont humides. Il y a un risque d'électrochoc et d'incendie.

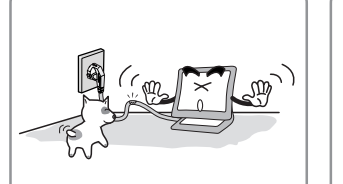

Ne pliez pas le cordon de secteur excessivement ni ne placez d'objet lourd dessus. Gardez enfants et animaux loin du cordon d'alimentation qu'ils pourraient endommager. Il y a un risque d'électrochoc et d'incendie.

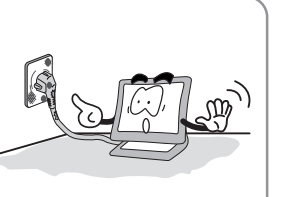

N'utilisez pas un cordon d'alimentation endommagé. Assurez-vous que les connections soient correctement ajustées. Il y a un risque d'électrochoc et d'incendie.

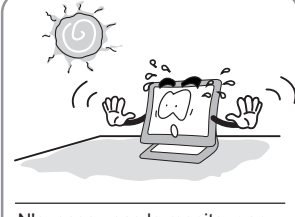

N'exposez pas le moniteur en plein soleil.

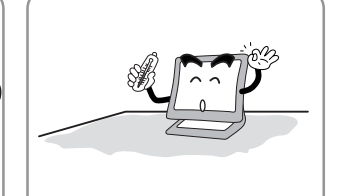

Protégez le moniteur des sources de chaleur, humides et poussièreuses = Environement optimum. =0~25 degrés Celsius = Environement optimum. =30~80 degrés d'humidité

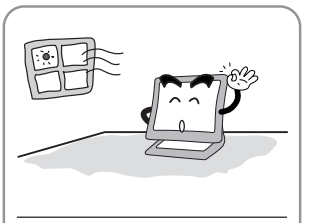

- Ne bloquez pas les auvents de ventilateur.
- Il y a un risque d'incendie ou de dommages causés au moniteur.

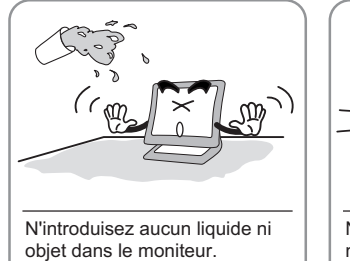

Il y a un risque d'électrochoc, d'incendie ou de dommages causés au moniteur.

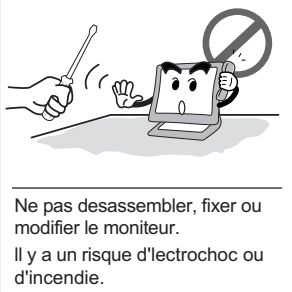

Attention

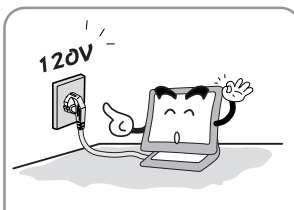

Utilisez un voltage courament utilisé

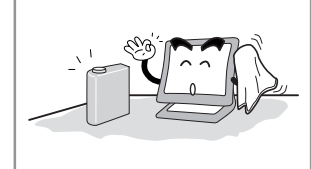

blessure, ou de dommages causés au moniteur.

Les informations suivantes vous aideront à éviter des risques mineurs ou modérés de

N'utilisez pas de produits chimiques abrasifs pour nettoyer lle moniteur LCD. Il y a un risque de dommage causé à l'écran LCD.

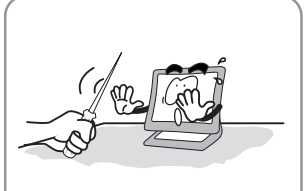

N'éraflez ni n'endommagez le moniteur avec des produits pointus.

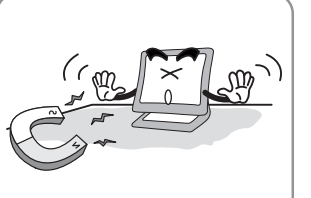

Garder le moniteur à distance des objets et des appareils électriques pouvant générer des champs électromagnétiques.

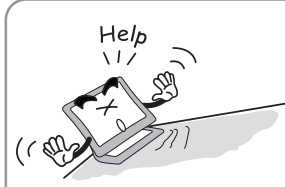

Placez le moniteur sur une surface plane et stable. Le moniteur pourrait tomber et risquer d'être endommagé ou bien de vous blesser.

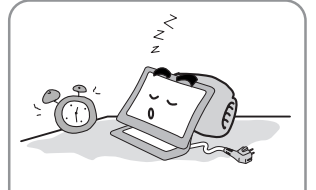

Débranchez le cordon d'alimentation si le moniteur n'est pas utilisé pendant une période prolongée.

### Eléments & Accessoires

2

3

4

 Guide utilisateur, Moniteur LCD, Cordon d'Alimentation, Câble de signal 15-pin D-Sub, Câble Audio, Cable DVI en option.

### Installation du moniteur

Comment connecter le cordon d'alimentation et les différents cables ?

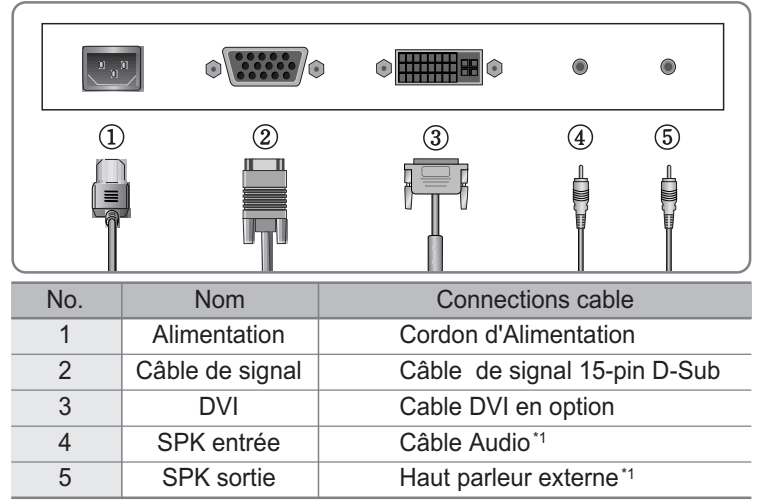

\*1 : Pour modèle avec haut parleurs uniquement.

### Ajustement du Moniteur

- MENU : 1. Premier clic : le menu OSD apparaît.
- Deuxième clic : le menu OSD disparaît.
- AUTO : Quand vous cliquez sur le bouton Auto, la qualité de l'image sera optimisée automatiquement..
- MUTE : Bouton de mise en sourdine
- Power : Bouton Marche/Arrêt.
- SEL : Sélectionne une fonction.
  - 1. Déplace vers le menu suivant.
     2. Diminue l'option sélectionnée.
  - 1. Déplace vers le menu précédent.
     2. Augmente l'option sélectionnée.
- MODE : Sélectionne le signal d'entrée.(ANALOG ↔ DIGITAL)
- VOL : Boutons de réglage du volume.
- MWE : Vous pouvez régler manuellemnt votre moniteur suivant l'environnement de votre PC.

### Annexes

5

| Modes d'affichage |             |                                  |                             |                             |                        |
|-------------------|-------------|----------------------------------|-----------------------------|-----------------------------|------------------------|
| Mode              | Résolution  | Fréquence Ho-<br>rizontale (KHz) | Fréquence<br>Verticale (Hz) | Fréquence<br>d'Horloge(MHz) | Sync<br>Polarité (H/V) |
|                   | 720 X 400   | 31.468                           | 70.087                      | 28.322                      | -/+                    |
|                   |             | 31.468                           | 59.940                      | 25.175                      | -/-                    |
| VGA               | 640 X 480   | 35.000                           | 66.670                      | 30.240                      | -/-                    |
|                   |             | 37.500                           | 75.000                      | 31.500                      | -/-                    |
|                   |             | 37.879                           | 60.300                      | 40.000                      | +/+                    |
| SVGA              | 800 X 600   | 48.077                           | 72.188                      | 50.000                      | +/+                    |
|                   |             | 46.875                           | 75.000                      | 49.500                      | +/+                    |
|                   |             | 48.363                           | 60.004                      | 65.000                      | -/-                    |
| XGA               | 1024 X 768  | 56.476                           | 70.000                      | 75.000                      | -/-                    |
|                   |             | 60.023                           | 75.029                      | 78.750                      | +/+                    |
| XGA+              | 1152 X 864  | 67.500                           | 75.000                      | 108.000                     | +/+                    |
| SYCA              | 1280 X 1024 | 63.981                           | 60.020                      | 108.000                     | +,-/+,-                |
| SXGA              | 1280 X 1024 | 79.976 *1                        | 75.025 *1                   | 135.000 *1                  | +/+ *1                 |

\*1 : Pour mode analogique uniquement.

### Economie d'énergie

Ce moniteur intègre un sytème d'économie d'énergie. En commutant votre moniteur en mode basse consommation d'énergie, lorsque celui-ci n'a pas été utilisé pendant un certain temps, le système déclanche la procédure "Economise d'énergie". Si vous n'utilisez pas votre moniteur pendant longtemps, il faut l'éteindre.

| Etat   | Alimentation<br>Consommation | Mode usine<br>Heure | LED Couleur |
|--------|------------------------------|---------------------|-------------|
| Allumé | <40W                         | _                   | Vert        |
| OFF    | <2W                          | Sous 2 secondes     | Ambre       |

### 7

## Résolution de problèmes techniques

| Ce que vous voyez                                              | Suggestion                                                                                                    |
|----------------------------------------------------------------|----------------------------------------------------------------------------------------------------|
| L'écran est noir et le signal<br>de marche n'est pas allumé    | Assurez-vous que le cordon d'alimentation soit correctement<br>branché et que le moniteur LCD soit allumé.                                                                                                    |
| Message: Fréquence<br>video trop élevée                        | <ul> <li>Vérifiez la résolution maximale et la fréquence de<br/>l'adapteur vidéo.</li> <li>Comparez ces valeurs avec les informations disponibles<br/>dans le diagramme de Synchronisation des Modes d'Affichage</li> </ul>            |
| Message "PAS DE SIGNAL<br>D'ENTRÉE"                            | <ul> <li>Assurez-vous que le cable signal soit correctement connecté<br/>au PC ou aux sources vidéos.</li> <li>Assurez-vous que le PC ou les sources vidéos soient allumés.</li> </ul>                                                 |
| L'image n'est pas stable et semble tressauter                  | <ul> <li>Assurez-vous que la résolution d'affichage et la fréquence<br/>de votre PC soient un mode disponible pour votre moniteur.</li> <li>Sur votre ordinateur vérifiez : Panneau de Contrôle, Affichage<br/>et Réglages.</li> </ul> |
| L'image est trop claire ou trop sombre                         | <ul> <li>Ajustez la Luminosité et le Contraste</li> <li>Référez-vous à "LUMINOSITÉ/CONTRASTE"</li> </ul>                                                                                                    |
| La couleur de l'image<br>n'est pas bonne                       | Réglez la Couleur     Référez-vous à "COULEUR"                                                                                                    |
| L'image n'est pas centrée sur<br>l'écran                       | Cliquez sur "RÉGLAGE AUTOMATIQUE".                                                                                                    |
| L'écran est blanc et l'indicateur marche est de couleur ambre. | <ul> <li>Le Moniteur est en mode Economiseur d'Energie.</li> <li>Déplacez la souris ou cliquez sur une touche du clavier.</li> </ul>                                                                                                   |

### Spécifications

| MODE            |                  | Analogue Numerique                                                    |                       |  |
|-----------------|------------------|-----------------------------------------------------------------------|-----------------------|--|
|                 | Туре             | TFT active matrix                                                     |                       |  |
|                 | Taille           | 19 pouces                                                             |                       |  |
| Panneau         |                  | 376.32×301.056(mm)                                                    |                       |  |
|                 | Pixel            | 0.294 × 0.294 (mm)                                                    |                       |  |
|                 | Couleurs         | 8-bit (16,777,216 couleurs)                                           |                       |  |
| Affichage       | Basique          | 1280×1024@60Hz                                                        |                       |  |
|                 | Maximum          | 1280×1024@75Hz                                                        | 1280×1024@60Hz        |  |
| Fréquence       | Horizontale      | 31.5 ~ 80KHz                                                          | 31 ~ 64KHz            |  |
|                 | Verticale        | 56 ~ 75Hz                                                             | 59 ~ 61Hz             |  |
| Con             | nectour          | Connecteur 15-pin D-Sub                                               | Connecteur DVI broche |  |
|                 |                  | Câble Audio <sup>*1</sup>                                             |                       |  |
| Degré d'in      | clinaison (U/D)  | -5°~25°Degrés                                                         |                       |  |
| Plu             | g&Play           | VESA DDC 1/2B                                                         |                       |  |
|                 | Interne          | 100~240VAC, 50/60Hz, 0.7A                                             |                       |  |
| Alimentation    | Consommation     | Sous les 40W                                                          |                       |  |
|                 | Mode veille      | Moins de 2W                                                           |                       |  |
| Gestion de      | e l'Alimentation | Economie d'énergie                                                    |                       |  |
| Conditions      | Température      | 0~35°C (32°F~95°F)                                                    |                       |  |
| Environmentales | Humidité         | 90% ou moins                                                          |                       |  |
| Dimensions      | Sans carton      | $426 \text{ mm}(W) \times 406 \text{ mm}(H) \times 193 \text{ mm}(D)$ |                       |  |
| Poids           | Moniteur         | 5.0kg                                                                 |                       |  |
| 1 0105          | Carton           | 1.5kg                                                                 |                       |  |

\*1 : Pour modèle avec haut parleur uniquement.

#### French

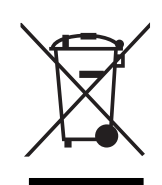

# Traitement des appareils électriques et électroniques en fin de vie (applicable dans les pays de l'union européenne et aux autres pays européens disposant de systèmes de collecte sélective).

Ce symbole, apposé sur le produit ou sur son emballage, indique que ce produit ne doit pas être traité avec les dechets ménagers. Il doit être remis à un point de collecte approprié pour le recyclage des équipements électriques et électroniques. En s'assurant que ce produit est bien mis au rebus de manière appropriée, vous aiderez à prévenir les conséquenses négatives potentielles pour l'environnement et la santé humaine. Le recyclage des matériaux aidera à conserver les ressources naturelles. Pour toute iformation supplémentaire au sujet du recyclage de ce produit, vous pouvez consulter votre municipalité, votre déchetterie ou le magasin où vous avez acheté le produit.

### FCC STATEMENT

This equipment has been tested and found to comply with the limits for a Class B digital device pursuant to part 15 of the FCC Rules. These limits are designed to provide reasonable protection against harmful interference in a residential installation. This equipment generates, uses and can radiate radio frequency energy and, if not installed and used in accordance with the instructions, may cause harmful interference to radio communications. However, there is no guarantee that interference will not occur in a particular installation. If this equipment does cause harmful interference to radio or television reception, with can be determined by turning the equipment off and on, the user is encouraged to try to correct the interference by one more of the following measures:

- Reorient or relocate the receiving antenna.
- Increase the separation between the equipment and receiver.
- Connect the equipment into an outlet on a circuit different from that to which the receiver is connected.
- Consult the dealer or an experienced radio/TV technician for help.
- Only shielded interface cable should be used.

Finally, any changes or modifications to the equipment by the user not expressly approved by the grantee or manufacturer could void the users authority to operate such equipment.

- 1. Sicherheitsanweisungen
- 2. Teile
- 3. Aufstellen des Monitors
- 4. Tasten an der Vorderseite
- 5. Anhang
- 6. Power Saver
- 7. Störungen beheben

#### Was ist Plug & Play?

Bei der Installation von Monitor macht die Funktion von VESA Plug and Play ohne die zeitaufwendige Installationsprozedur den Monitor funktionsfähig. Sie können Ihren Monitor in einem Plug & Play System installieren. Mit Plug and Play System erkennt das Computersystem den Monitor bzw. Einstellungsprogramm für den Monitor und richtet ihn automatisch ein.

### Sicherheitsanweisungen

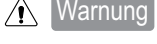

Bei den folgenden Fällen kann man Stromschläge oder schwere Verletzungen bekommen oder sterben.

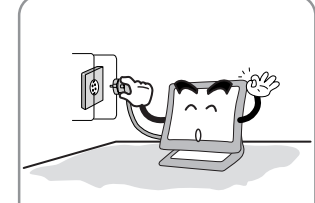

Stecken Sie den Netzstecker in die geerdete Steckdose. Stromschlaggefahr.

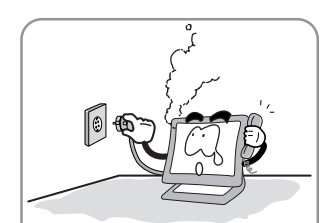

Ziehen Sie den Netzstecker heraus, wenn der Monitor knistert oder gualmt, und rufen Sie Service Center an. Dies könnte ein Feuer verursachen.

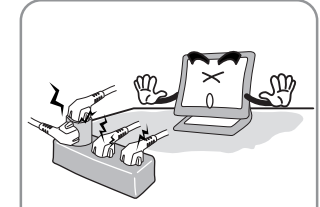

Schließen Sie nicht zu viele Verlängerungskabel oder Netzstecker an eine Steckdose an. Dies könnte ein Feuer verursachen.

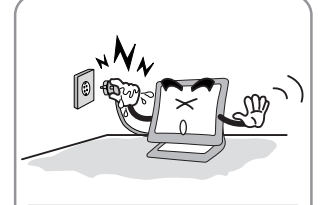

Ziehen Sie den Stecker nicht am Kabel heraus und berühren Sie nicht mit den nassen Händen. Dies könnte elektrischen Schlag oder Feuer verursachen.

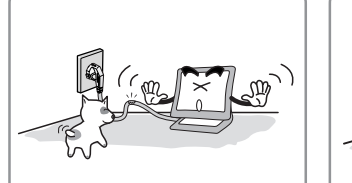

Stellen Sie keine schweren Objekte auf den Netzstecker. Lassen Sie die Kinder oder Haustiere den Netzstecker nicht berühren. Dies könnte elektrischen Schlag oder Feuer verursachen.

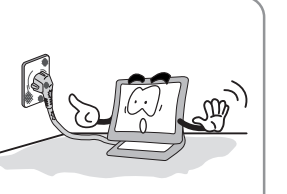

Benutzen Sie keinen schadhaften oder locker sitzenden Netzstecker. Dies könnte elektrischen Schlag oder Feuer verursachen.

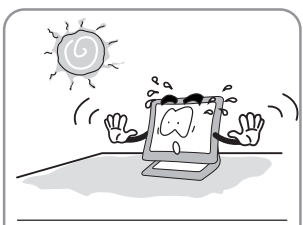

Stellen Sie den Monitor nicht direkt neben dem Fenster auf. wo direktes Licht oder Sonnenstrahlung auf die Bildschirmoberfläche fällt.

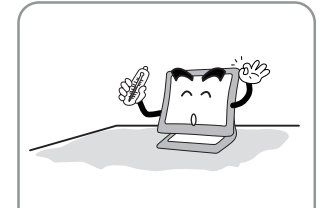

Benutzen Sie den Monitor nicht an heißem, feuchtem oder staubigem Ort.

■ Angemessene Temperatur : 0~25 °C Angemessene Feuchtigkeit : 30-80RH

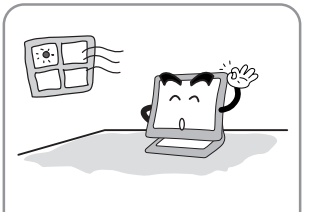

Decken Sie nichts über die Lüftungsöffnungen des Monitorgehäuses. Dies könnte Funktionsausfall oder ein Feuer verursachen.

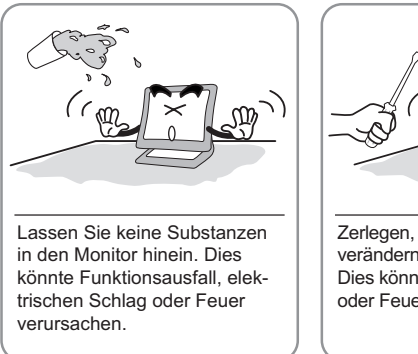

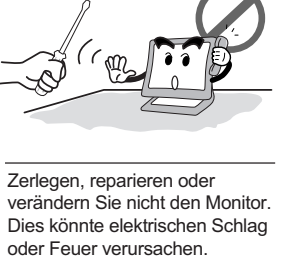

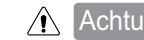

Achtung : Folgende Fälle könnten leichte Verletzung oder Schäden verursachen.

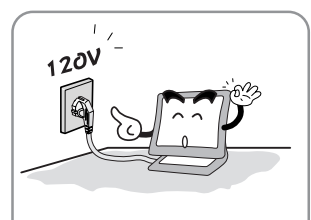

Überprüfen Sie die Spannungsversorgung, bevor Sie den Netzstecker an die Steckdose anschließen.

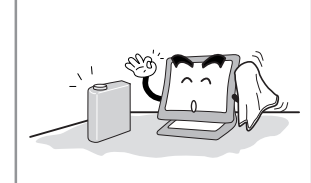

Reinigen Sie nicht mit Azeton, Äthylalkohol oder säuerlichem Reinigungsmittel den Bildschirm von LCD-Monitor. Dies kann die Oberfläche beschädigen.

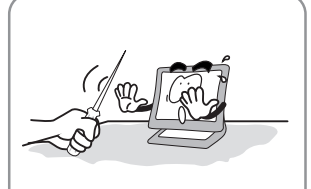

Halten Sie den Monitor von den scharfen Gegenständen(Nagel, Nadel) fern. Sie können die Bildschirmoberfläche beschädigen.

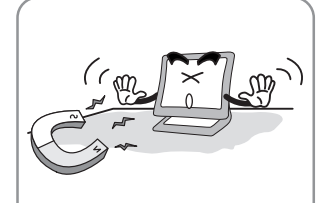

Halten Sie den Monitor von magnetischen Substanzen, Metall und entzündlichen Stoffen fern.

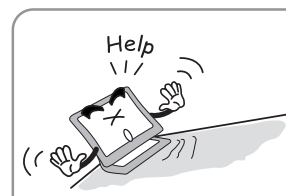

Stellen Sie den Monitor nicht auf eine schiefe Arbeitsfläche auf. Wenn er herunterfällt. kann er Verletzungen oder Beschädigung verursachen.

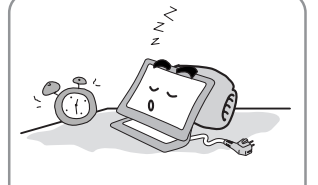

Ziehen Sie den Netzstecker aus, wenn Sie den Monitor über einen längeren Zeitraum nicht benutzen oder ausgehen.

### Teile

2

3

 Benutzerhandbuch, LCD Monitor, Netzanschlußkabel, 15 pin D-Sub Kabel, Ständer, Audiokabel, DVI Kabel.

### Aufstellen des Monitors

#### Anschließsen des LCD Monitors

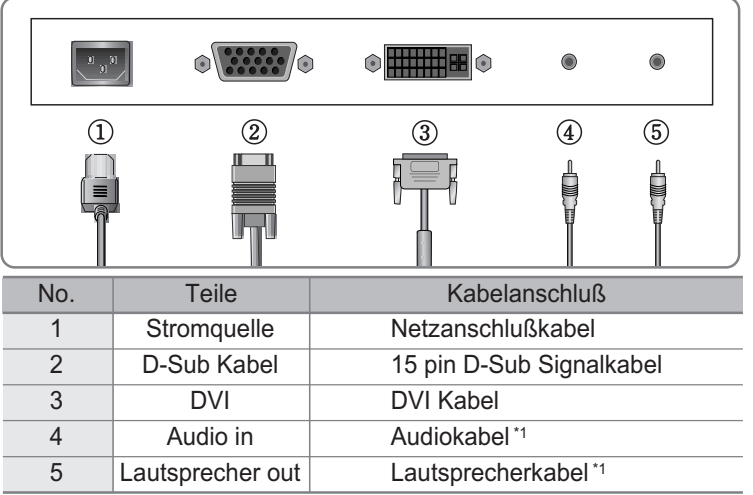

\*1 : Es gilt nur für das Audiomodell.

### 4 Tasten an der Vorderseite

- Menü : 1. Erstes Drücken: OSD Mainmenü öffnen
- 2. Zweites Drücken: OSD Mainmenü schließen
- AUTO : Mit Auto kann das Bild eingestellt werden.
- MUTE : Ton Ein/Aus Taste
- POWER : Power Ein/Aus Taste
- SEL : Sel Taste für Auswahl im Menü
  - Im OSD Menü plazieren Sie mit dieser Taste nach unten.
     Mit dieser Taste kann eingestellter Parameterwert abgenommen werden.
  - In OSD Menü plazieren Sie mit dieser Taste nach oben.
     Mit dieser Taste kann eingestellter Parameterwert zugenommen werden.
- MODE : You can change the display mode.(ANALOG ↔ DIGITAL)
- VOL : Lautstärke
- MWE : Mit der MWE Taste wird der Bildschirm entsprechend der Benutzeroberfläche eingestellt.

### 5 Anhang

| Unterstützte Auflösung |                       |                             |                           |                    |                         |
|------------------------|-----------------------|-----------------------------|---------------------------|--------------------|-------------------------|
| Modus                  | Monitor-<br>auflösung | Horizontal<br>frequenz(KHz) | Vertikal-<br>frequenz(Hz) | Pixeltakt<br>(MHz) | Sync-<br>Polarität(H/V) |
|                        | 720 X 400             | 31.468                      | 70.087                    | 28.322             | -/+                     |
|                        |                       | 31.468                      | 59.940                    | 25.175             | -/-                     |
| VGA                    | 640 X 480             | 35.000                      | 66.670                    | 30.240             | -/-                     |
|                        |                       | 37.500                      | 75.000                    | 31.500             | -/-                     |
|                        |                       | 37.879                      | 60.300                    | 40.000             | +/+                     |
| SVGA                   | 800 X 600             | 48.077                      | 72.188                    | 50.000             | +/+                     |
|                        |                       | 46.875                      | 75.000                    | 49.500             | +/+                     |
|                        |                       | 48.363                      | 60.004                    | 65.000             | -/-                     |
| XGA                    | 1024 X 768            | 56.476                      | 70.000                    | 75.000             | -/-                     |
|                        |                       | 60.023                      | 75.029                    | 78.750             | +/+                     |
| XGA+                   | 1152 X 864            | 67.500                      | 75.000                    | 108.000            | +/+                     |
| SYGA                   | 1280 X 1024           | 63.981                      | 60.020                    | 108.000            | +,-/+,-                 |
| SXGA                   | 1280 X 1024           | 79.976 *1                   | 75.025 *1                 | 135.000 *1         | +/+ *1                  |

\*1 : Es gilt nur für Analogmodus.

### Power Saver

Dieser LCD Monitor verfügt über ein integriertes Strommanagementsystem mit Bezeichnung Power Saver. Durch die Option Power Saver kann der Bildschirm in Energiesparmodus gesetzt werden. Wir empfehlen, den Netzstecker herauszuziehen, wenn Sie den Monitor über einen längeren Zeitraum nicht benutzen.

| Betriebszustand des Monitors | Stromverbrauch | Zeit für das Zurückkehren in<br>den normalen Betriebszustand | Farbe der LED-<br>Anzeige |
|------------------------------|----------------|--------------------------------------------------------------|---------------------------|
| ON                           | unter 40Watt   | -                                                            | Grün                      |
| OFF                          | unter 2w       | innerhalb von 2 Sekunden                                     | Orange                    |

## Störungen beheben

7

| Problem mit Monitor                                                                                           | Checkliste und Lösung                                                                                                    |
|----------------------------------------------------------------------------------------------------|----------------------------------------------------------------------------------------------------|
| Es ist kein Bild auf dem Bildschirm.<br>Der Monitor wird nicht eingeschaltet.                                 | Überprüfen Sie, ob der Netzstecker richtig angeschlossen wird.                                                                                                    |
| Es gibt folgende Meldung:<br>Videomodus wird nicht unter-<br>stützt.                                          | Diese Meldung erscheint, wenn das Signal von der Videokarte<br>die dem Monitor angemessene maximale Auflösung und<br>Frequenz übersteigt. Die Information darüber befindet sich im<br>Menü. Stellen Sie die dem Monitor angemessene maximale<br>Auflösung und Frequenz ein. Sehen Sie die Tabelle für die<br>unterstützte Auflösung. |
| Es gibt folgende Meldung: kein<br>Signal                                                                      | <ul> <li>Überprüfen Sie, ob das Signalkabel am Monitor und am PC richtig angeschlossen ist.</li> <li>Überprüfen Sie, ob Ihr Monitor in den Energiesparmodus geschaltet wird.</li> </ul>                                                                                                    |
| Das Bild wackelt. Auf dem<br>Bildschirm erscheinen es<br>Schatten. Das Bild ist nicht<br>scharf.              | Überprüfen Sie, ob die Frequenz und die Auflösung der<br>Videokarte dem Monitor angemessen eingestellt werden. Sehen<br>Sie die Frequenz- und Bildschirmeinstellung,<br>Auflösungsmodus und Frequenztabelle.                                                                                                    |
| Das Bild ist zu dunkel.                                                                                       | Stellen Sie die Helligkeit ein. Sehen Sie die Helligkeit im OSD<br>Menü.                                                                                                    |
| Die Farben sind falsch(Weiß sieht nicht weiß aus).                                                            | Sehen Sie die Farben im OSD Menü. Sie können die Farben<br>regulieren.                                                                                                    |
| Das Bild bewegt sich fließend.                                                                                | Führen Sie AUTO Funktion aus. Überprüfen Sie das Signalkabel<br>und neu anschließen, wenn das Problem nicht behebt wird. Das<br>Symptom zeigt sich auch, wenn Grafikkarte alt ist.                                                                                                    |
| Das Bild befindet sich nicht in<br>richtiger Position. Das<br>Hintergrundbild erscheint nicht<br>im Vollbild. | Führen Sie AUTO Funktion aus.                                                                                                    |
| Betriebsanzeige leuchtet<br>orange.                                                                           | Der Monitor wird in den Energiesparmodus geschaltet, wenn er<br>über einen bestimmten Zeitraum nicht benutzt wird. Der Monitor<br>kehrt in den normalen Betriebszustand, wenn Sie die Maus<br>bewegen oder eine Taste auf der Tastatur drücken. Dabei<br>leuchtet die Betriebsanzeige grün.                                          |

### Anhang A. Technische Daten

| Modus       |                  | Analog                                  | Digital                     |  |
|-------------|------------------|-----------------------------------------|-----------------------------|--|
| Тур         |                  | TFT active matrix                       |                             |  |
|             | Größe            | 19 inch                                 |                             |  |
|             | Grobe            | 376.32 × 301.056(mm)                    |                             |  |
| Panol       | Pixel Stufe      | 0.294 × 0.294 (mm)                      |                             |  |
| 1 anei      | Anzeigefarbe     | 8-bit (16,777,216 colors)               |                             |  |
| Monitora    | Optimum          | 1280×1024@60Hz                          |                             |  |
| -uflösung   | Maximal          | 1280×1024@75Hz                          | 1280×1024@60Hz              |  |
| Synchron    | Horizontal       | 31.5 ~ 80KHz                            | 31~64KHz                    |  |
| -isierung   | Vertikal         | 56 ~ 75 Hz                              | 59~61Hz                     |  |
| Puebee      |                  | 15 pin D-Sub Buchse                     | DVI Buchse                  |  |
| DL          | ichse            | Audio in/Lautsprecher out(Audiokabel)*1 |                             |  |
| Schr        | ägwinkel         | -5°~25° Grad                            |                             |  |
| Plu         | g&Play           | VESA DDC 1/2B                           |                             |  |
|             | Stromversorgung  | Stromversorgungsbedingung               | : 100~240VAC, 50/60Hz, 0.7A |  |
| Stromquelle | Stromverbrauch   | unter 40W(Lautsprecher: maximal 4W)*1   |                             |  |
|             | Standby Modus    | unter 2W                                |                             |  |
| Stromn      | nanagement       | Power Saver                             |                             |  |
| Betriebsbe  | Temperatur       | 0~35°C (32°F~95°F)                      |                             |  |
| -dingungen  | Luftfeuchtigkeit | unter 90%                               |                             |  |
| Abmessung   | Größe            | 426 mm(W) × 406 mm(H) × 193 mm(D)       |                             |  |
| Gewicht     | Monitor          | 5.0kg                                   |                             |  |
| Gewicht     | Verpackung       | 1.5kg                                   |                             |  |

\*1 : Es gilt nur für Audiomodell

#### Deutsch

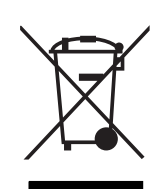

#### Entsorgung von gebrauchten elektrischen und elektronischen Geräten (Anzuwenden in den Ländern der Europäischen Union und anderen europäischen Ländern mit einem separaten Sammelsystem für diese Geräte)

Das Symbol auf dem Produkt oder seiner Verpackung weist darauf hin, dass dieses Produkt nicht als normaler Haushaltsabfall zu behandeln ist, sondern an einer Annahmestelle für das Recycling von elektrischen und elektronischen Geräten abgegeben werden muss. Durch Ihren Beitrag zum korrekten Entsorgen dieses Produkts schützen Sie die Umwelt und die Gesundheit Ihrer Mitmenschen. Umwelt und Gesundheit werden durch falsches Entsorgen gefährdet. Materialrecycling hilft den Verbrauch von Rohstoffen zu verringern. Weitere Informationen über das Recycling dieses Produkts erhalten Sie von Ihrer Gemeinde, den kommunalen Entsorgungsbetrieben oder dem Geschäft, in dem Sie das Produkt gekauft haben.

#### FCC STATEMENT

This equipment has been tested and found to comply with the limits for a Class B digital device pursuant to part 15 of the FCC Rules. These limits are designed to provide reasonable protection against harmful interference in a residential installation. This equipment generates, uses and can radiate radio frequency energy and, if not installed and used in accordance with the instructions, may cause harmful interference to radio communications. However, there is no guarantee that interference will not occur in a particular installation. If this equipment does cause harmful interference to radio or television reception, with can be determined by turning the equipment off and on, the user is encouraged to try to correct the interference by one more of the following measures:

- Reorient or relocate the receiving antenna.
- Increase the separation between the equipment and receiver.
- Connect the equipment into an outlet on a circuit different from that to which the receiver is connected.
- Consult the dealer or an experienced radio/TV technician for help.
- Only shielded interface cable should be used.

Finally, any changes or modifications to the equipment by the user not expressly approved by the grantee or manufacturer could void the users authority to operate such equipment.

- 1. Attenzione
- 2. Articoli contenuti
- 3. Direzione di installazione del monitor
- 4. Istruzione dell'uso dei tasti sulla parte anteriore del monitor
- 5. Appendice
- 6. Funzione di modalità risparmio di energia (PowerSaver)
- 7. Risolvere problemi straordinari del monitor

#### Che cosa e' funzione di "Plug and Play"?

VESA "plug and play" è una funzione che fa operare il moniter senza alcun'allestimento particolare. Quando l'utilizatore installa il moniter, basta disporre come un 'plug and play' monitor per operare. Una volta il moniter è collegato ad eletricità, viene allestito automaticamente trovando il driver neccessario e l'informazione portato dal monitor.

### Attenzione

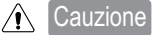

one : Dei Casi che possono provocare danni severi e scosse elettriche, persino morte.

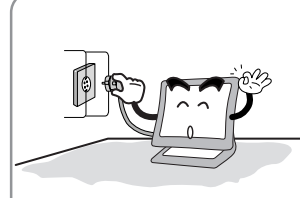

Collegare il connettore alla presa collegato a terra. Si puo' causare scosse eletriche.

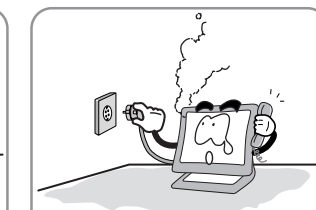

Se si sente rumore acustico o odore, si deve subito disconnettare elettricita' e chiamare il centro servizio del prodotto. Puo' causare il rischi di incendio.

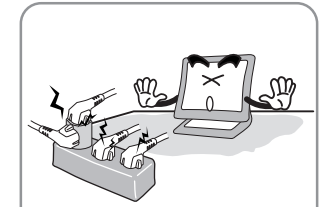

Evitare di collegare diversi connettori d'eletricita' ad una prea eletrica. Puo' causare il rischi di incendio. .

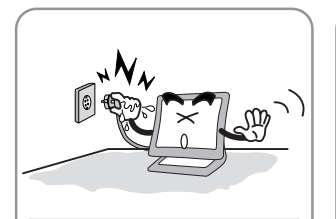

Non tirare la parte del cavo di connettore o toccare il connetore con le mani bangnati. Puo' causare scosseeletriche rischi di incendio.

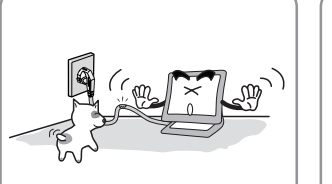

Evitare di appoggiare o sovrapporre oggetti pesanti sopra il cavo di alimentazione e mettere fuori mano da bambini e animali. Puo' causare scosse eletriche o rischi di incendio.

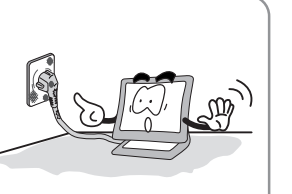

Non usare connettore rotto o presa non fissa. Puo' provocare scosse eletriche o rischi di incendio.

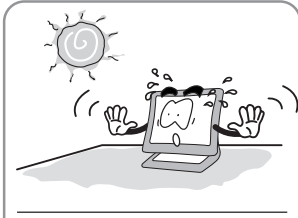

Evitare di mettere il monitor alla luce diretta del sole o vicino alla finestra.

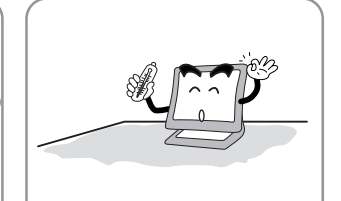

Evitare di usare il monitor in ambiente di alta temperatura o umidita', in ambiente polveroso. = Temperatura (appropriata) =0~25°C

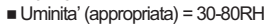

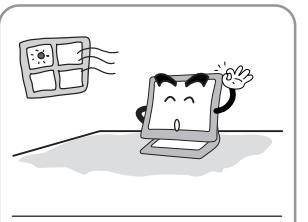

Non Bloccare le feritoie di ventilazione. Puo' provocare danni e anche rischi di incendio.

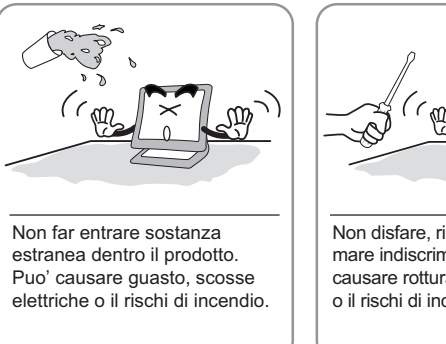

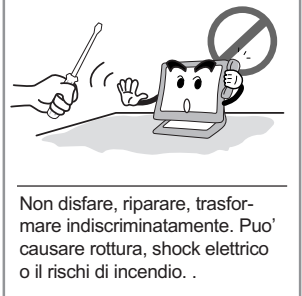

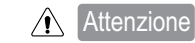

e : Dei casi che possono causare lievi danni e ferita leggera.

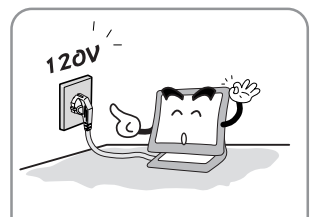

Bisogna assicurare il voltaggio prima di collegare il moniter ad eletricita'.

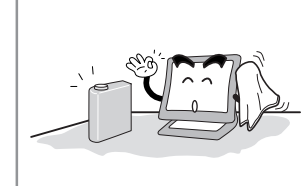

La parte LCD del monitor puo' essere danneggiato da alcol oppure da agenti detergenti acidi.

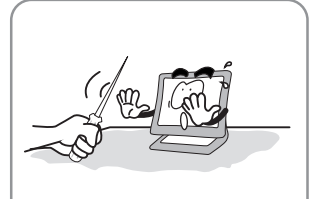

Fare attensione di non grattare superficio di LCD con gli obgetti con bordo tagliente (chiodo, trapano etc).

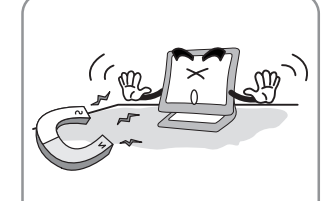

Evitare di avvicinare dispositivi magn, metalici o materiali infiammabili vicino al monitor.

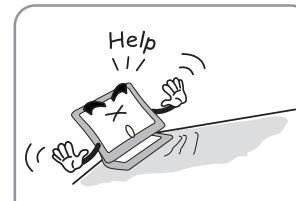

Non cillocare il monitor su piano inclinato o insicuro. Prodotto puo' cadere e puo' far ferire la gente.

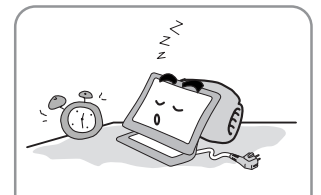

Spegnere sempre il monitor se ci si allontana per un periodo di tempo prolungato e quano si esce.

### Articoli contenuti

Gli articoli contenuti nel pachetto sono; Istruzione dell'uso per utilizzatore, LCD(Display a Cristalli Liquidi) monitor, Cavo di D-Sub, Piedistallo, Audio Cavo, DVI cavo segnale.

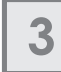

2

### Direzione di installazione del monitor

Direzione di connettere i cavi del LCD monitor

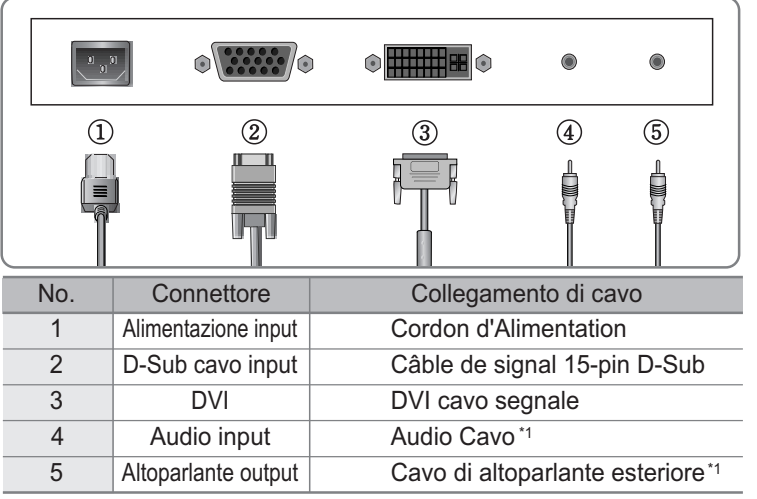

\*1 : Caso applicato solo a modelo audio.

### 4 Istruzione dell'uso dei tasti sulla parte anteriore del monitor

- MENU : Il primo click visualizza il OSD menu principale.
- Il secondo click fa uscire dal OSD menu principale.
- AUTO : Tasto che si usa per ontrollare lo schermo automaticamente. Regolazione automatico.
- MUTE : Tasto di Muto (accendere e spegnere suono )
- POWER : Tasto di accensione ; Questo tasto consente di accendere e spegnere il monitor.
- SEL : Tasto che si usa per selezionare articolo desiderato
  - 1. Tasto che si usa per muovere ad articolo prossimo in OSD menu
     2. Tasto che si usa per diminuire il valore configurato.
  - 1. Tasto che si usa per muovere ad articolo precedente in OSD menu
     2. Tasto che si usa per aumentare il valore configurato.
- $\mathsf{MODE} \hspace{0.1 in}: \mathsf{You} \hspace{0.1 in} \mathsf{can} \hspace{0.1 in} \mathsf{change} \hspace{0.1 in} \mathsf{the} \hspace{0.1 in} \mathsf{display} \hspace{0.1 in} \mathsf{mode.} (\mathsf{ANALOG} \hspace{0.1 in} {\leftrightarrow} \hspace{0.1 in} \mathsf{DIGITAL})$
- VOL : Volume.
- MWE : Tasto che permette di controllare e regolare velocemente lo stato dello schermo secondo l'ambiente dell'utilizzatore

## 5 Appendice

| Tabella valori di frequenze supportati dal prodotto |             |                                                     |                                                  |                             |                   |
|-----------------------------------------------------|-------------|-----------------------------------------------------|--------------------------------------------------|-----------------------------|-------------------|
| Modo                                                | Risoluzione | Frequenza di sincroniz-<br>zazione orizzontale(KHz) | Frequenza di sincroniz-<br>zazione verticale(Hz) | Frequenza Dot<br>clock(MHz) | Polarità<br>(H/V) |
|                                                     | 720 X 400   | 31.468                                              | 70.087                                           | 28.322                      | -/+               |
|                                                     |             | 31.468                                              | 59.940                                           | 25.175                      | -/-               |
| VGA                                                 | 640 X 480   | 35.000                                              | 66.670                                           | 30.240                      | -/-               |
|                                                     |             | 37.500                                              | 75.000                                           | 31.500                      | -/-               |
|                                                     |             | 37.879                                              | 60.300                                           | 40.000                      | +/+               |
| SVGA                                                | 800 X 600   | 48.077                                              | 72.188                                           | 50.000                      | +/+               |
|                                                     |             | 46.875                                              | 75.000                                           | 49.500                      | +/+               |
|                                                     |             | 48.363                                              | 60.004                                           | 65.000                      | -/-               |
| XGA                                                 | 1024 X 768  | 56.476                                              | 70.000                                           | 75.000                      | -/-               |
|                                                     |             | 60.023                                              | 75.029                                           | 78.750                      | +/+               |
| XGA+                                                | 1152 X 864  | 67.500                                              | 75.000                                           | 108.000                     | +/+               |
| SYGA                                                | 1280 X 1024 | 63.981                                              | 60.020                                           | 108.000                     | +,-/+,-           |
| SAGA                                                |             | 79.976 *1                                           | 75.025 *1                                        | 135.000 *1                  | +/+ *1            |

\*1 : Valore applicato solo in stato analogico

### 6

### Funzione di modalità risparmio di energia (PowerSaver)

Il monitor acquistato ha una funzione di modalità risparmio di energia (PowerSaver) che permette di risparmiare elettricita' entrando in DPM, quando utilizzatore non usa il monitor per un certo tempo.

Ma, si raccomanda di staccare il cavo di alimentazione del monitor se ci si allontana per un periodo di tempo prolungato.

| stato del monitor | consumazione<br>d'elettricità | tempo di ripresa  | colore di LED |
|-------------------|-------------------------------|-------------------|---------------|
| acceso            | meno di 40W                   | —                 | verde         |
| spento            | meno di 2W                    | meno di 2 secondi | arancio       |

### 7

## Risolvere problemi straordinari del monitor

| Monitor è strano                                                                     | punti da verificare                                                                                                    |
|--------------------------------------------------------------------------------------|----------------------------------------------------------------------------------------------------|
| Non si vede niente o non si puo'<br>accendere il monitor                             | Verificare se il cavo di alimentazione sia collegato appropri-<br>atamente alla presa.                                                                                                    |
| E' apparito messaggio "video<br>mode not supported" sullo<br>schermo                 | Questo problema sorge quando i segnali da scheda video del<br>PC superano I valori massimi di frequenza e risoluzione del<br>monitor. Bisogna controllare che risoluzione e frequenza non<br>vengano superati i valori massimi di frequenze supportati.<br>Informazioni neccessari possono essere trovati sul menu.<br>Osservate la tabella dei valori di frequenza e risoluzione sup-<br>portati dal prodotto. |
| E' apparito messaggio " no signal" sullo schermo                                     | Esaminare il cavo tra monitor e PC e assicurare che il cavo sia<br>connesso solidamente. E controllare se il vostro PC non sia in<br>DPM (modalità risparmio di energia ).                                                                                                    |
| Lo schermo di monitor trema e<br>non e' chiaro, si vede ombra<br>sullo schermo.      | Osservare la tabella di risoulzioni e frequenze supportati dal<br>prodotto. Verificare se risoluzione e frequenza da scheda video<br>del PC stiano nel' area di capacita' supportata del monitor e<br>aggiustare i valori di frequenza e di fase.                                                                                                    |
| Lo schermo e' buio                                                                   | Aggiustare lumonisota' dello schermo di monitor nel OSD menu.                                                                                                    |
| Il colore di bianco non sembra<br>bianco.( Il colore dello schermo<br>non è normale) | Aggiustare il colore nel OSD menu. Utilizzatore puo' controllare il colore a sua discrezione.                                                                                                    |
| Sembra che lo schermo presen-<br>ti ondulazioni                                      | Attuare il regolazione automatico(AUTO). Se lo stato ancora<br>non cambia, aggiustare il collegamento del cavo del segnale per<br>assicurarsi che tutte le connessioni siano solide. Questo prob-<br>lema può essere provocato anche da componente video scheda<br>vecchia.                                                                                                    |
| Dimensione o posizione dello schermo e' strano.                                      | Attuare il controllo automatico(AUTO).                                                                                                    |
| la luce di LED e' diventato arancio                                                  | Il monitor è in modalità di risparmio di energia (DPM). Se si<br>sposta il mouse o si preme un tasto qualsiasi sulla tastiera, lo<br>schermo riattiva e la luce ritornera' a verde.                                                                                                    |

#### Appendice A. Specifiche del prodotto

| Modo                       |                         | Analogico                                                             | Digital        |  |
|----------------------------|-------------------------|-----------------------------------------------------------------------|----------------|--|
|                            | Tipo                    | TFT active matrix                                                     |                |  |
| Pannello                   | Dimensions              | 19 inch                                                               |                |  |
| (DISPLAY A                 | Dimensione              | 376.32×301.056(mm)                                                    |                |  |
| CRISTALLI                  | Pixel pitch             | 0.294 × 0.294 (mm)                                                    |                |  |
|                            | Colori espressivi       | 8-bit (16,777,216 Colori )                                            |                |  |
| Bisoluzione                | Generale                | 1280×1024@60Hz                                                        |                |  |
| TISOIUZIONO                | Massimo                 | 1280×1024@75Hz                                                        | 1280×1024@60Hz |  |
| Frequenza                  | Larghezza               | 31.5 ~ 80KHz                                                          | 31~64KHz       |  |
| Trequenza                  | Altezza                 | 56 ~ 75Hz                                                             | 59~61Hz        |  |
| Connettore                 |                         | 15 pin D-Sub connettore                                               | DVI connettore |  |
| 0                          | mettore                 | Audio input/altoparlante output(cavo audio)*1                         |                |  |
| Inclinazione (U/D)         |                         | -5°~25°                                                               |                |  |
| Plu                        | g&Play                  | VESA DDC 1/2B                                                         |                |  |
| O an a surra ali           | Input                   | Condizione di Input eletrticità: 100~240VAC, 50/60Hz, 0.7A            |                |  |
| Elletricita'               | Acceso                  | Meno di 40W (altoparlante ad massimo throughput ; 4W) *1              |                |  |
|                            | stand-by / suspend      | Meno di 2W                                                            |                |  |
| Contorollo di Eleltricità  |                         | modalità risparmio di energia (PowerSaver)                            |                |  |
| Condizioni<br>ambientali   | Temperature             | 0~35°C (32°F~95°F)                                                    |                |  |
|                            | Umidità                 | Meno di 90%                                                           |                |  |
| Dimensione<br>del Prodotto | Dimensioni<br>esteriori | $426 \text{ mm}(W) \times 406 \text{ mm}(H) \times 193 \text{ mm}(D)$ |                |  |
| Peso                       | Monitor                 | 5.0kg                                                                 |                |  |
|                            | Pacchetto               | 1.5kg                                                                 |                |  |

\*1 : Caso applicato solo a "modelo audio"

### Trattamento del dispositivo elettrico od elettronico a fine vita (Applicabile in tutti i paesi dell'Unione Europea e in quelli con sistema di raccolta differenziata)

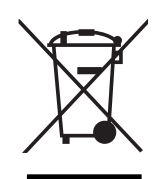

Questo simbolo sul prodotto o sulla confezione indica che il prodotto non deve essere considerato come un normale rifiuto domestico, ma deve invece essere consegnato ad un punto di raccolta appropriato per il riciclo di apparecchi elettrici ed elettronici. Assicurandovi che questo prodotto sia smaltito correttamente, voi contribuirete a prevenire potenziali conseguenze negative per l'ambiente e per la salute che potrebbero altrimenti essere causate dal suo smaltimento inadeguato. Il riciclaggio di materiali aiuta a conservare le risorse naturali. Per informazioni piú dettagliate circa il riciclaggio di questo prodotto, potete contattare l'ufficio comunale, il servizio locale di smaltimento rifiuti oppure il negozio dove l'avete acquistato.

#### FCC STATEMENT

This equipment has been tested and found to comply with the limits for a Class B digital device pursuant to part 15 of the FCC Rules. These limits are designed to provide reasonable protection against harmful interference in a residential installation. This equipment generates, uses and can radiate radio frequency energy and, if not installed and used in accordance with the instructions, may cause harmful interference to radio communications. However, there is no guarantee that interference will not occur in a particular installation. If this equipment does cause harmful interference to radio or television reception, with can be determined by turning the equipment off and on, the user is encouraged to try to correct the interference by one more of the following measures:

- Reorient or relocate the receiving antenna.
- Increase the separation between the equipment and receiver.
- Connect the equipment into an outlet on a circuit different from that to which the receiver is connected.
- Consult the dealer or an experienced radio/TV technician for help.
- Only shielded interface cable should be used.

Finally, any changes or modifications to the equipment by the user not expressly approved by the grantee or manufacturer could void the users authority to operate such equipment.

- 1. Precauciones
- 2. Accesorios
- 3. Instalación del monitor de LCD
- 4. Ajustes del monitor
- 5. Apéndice
- 6. Ahorro de energía
- 7. Guía de fallas

#### Conexión y reproducción (Plug & Play)

La aceptación de la nueva solución "VESA Plug y Play" elimina los complicados tiempos de ajustes. Esto le permite instalar su monitor en el sistema compatible "Plug and Play". Su sistema de PC puede fácilmente configurarse para su uso con ésta pantalla. El monitor automáticamente le comunica su sistema de PC sus Datos de Identificación de Pantalla Extendida "Extended Display Identification Data" (EDID) utilizando los protocolos de Canal de Datos en Pantalla "Display Data Channel" (DDC), así que su sistema de PC se configura automáticamente para utilizar la pantalla.

### Precauciones

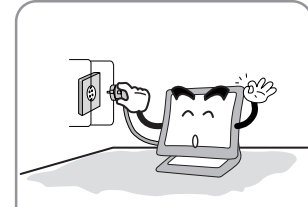

Â

Conecte el cable de alimentación al contacto de energía eléctrica. Puede existir riesgo de choque eléctrico.

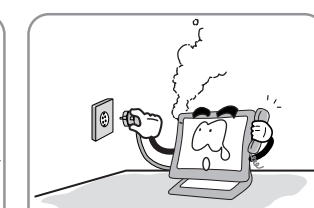

Cuidado : La siguiente información es útil en contra de riesgo de choque eléctrico, lesiones serias y muerte.

Sí escucha ruido o nota la presencia de humo desde el monitor o adaptador, desconecte el cable de alimentación inmediatamente y llame al centro de servicio autorizado. Existe riesgo de choque eléctrico o fuego.

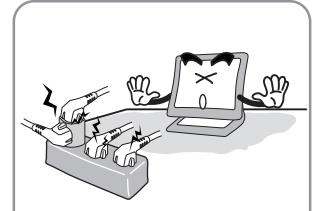

No sobrecargue la conexión eléctrica con muchos equipos. Existe riesgo de choque eléctroco o fuego.

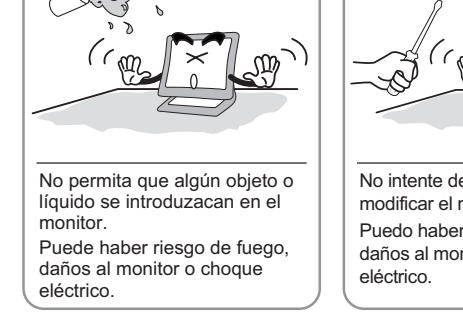

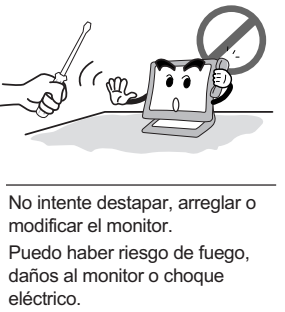

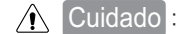

do : La siguiente información le ayudará contra cualquier tipo de daño que pueda sufrir el monitor.

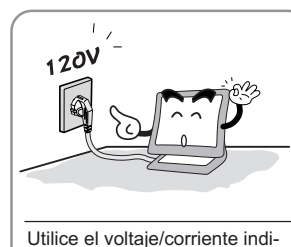

cados por el fabricante.

No limpie la pantalla de LCD con abrasivos químicos. Existe riesgo de que dañe la pantalla de LCD.

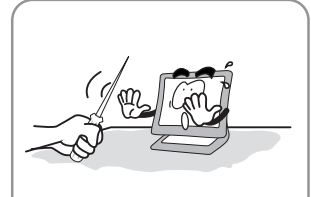

No rasguñe y dañe la pantalla de LCD con objetos filósos.

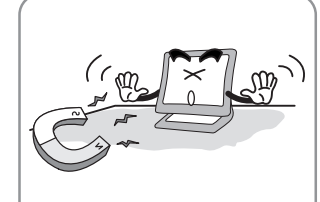

Mantenga el monitor lejos de los objetos y equipos eléctricos, éstos pueden generar compos electromagnéticos.

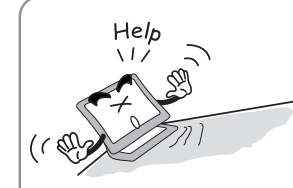

Coloque el monitor en una superficie estable y plana. El equipo se puede caer y dañar.

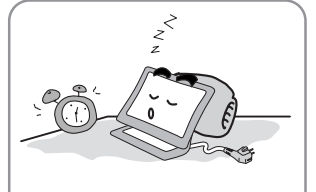

Desconecte el cable de alimentación cuando el equipo no se utiliza por un periodo largo de tiempo.

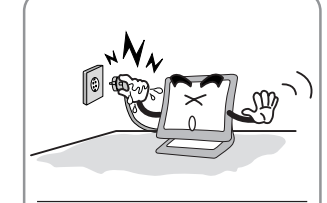

No tire del cable de alimentación para desconectar el equipo o cuando sus manos se encuentren húmedas. Existe riesgo de choque eléctroco o fuedo.

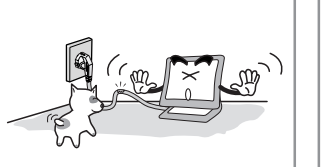

No doble el cable de alimentación o coloque objetos pesados sobre él. Mantenga alejados a los niños y mascotas del cable de alimentación ya que pueden dañar el cable de alimentación. Existe riesgo de choque eléctroco o fuego.

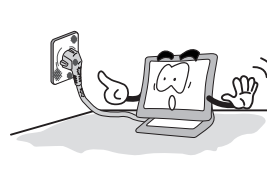

No utilice un cable de alimentación dañado Asegúrese de que la clavija quede introducida correctamente en la conexión eléctrica. Existe riesgo de choque eléctroco o fuego.

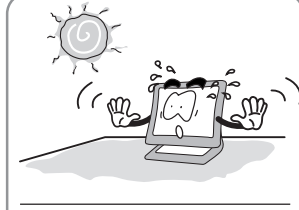

No exponga el monitor directamente a la luz del sol.

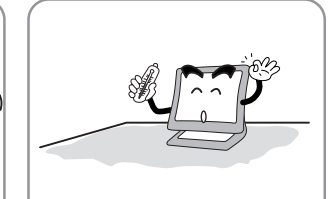

Mantenga el monitor alejado de las altas temperaturas, húmedad y el polvo. Ambiente de operación = 0~25 grados centígrados Ambiente de operación = 30~80 húmedad relativa

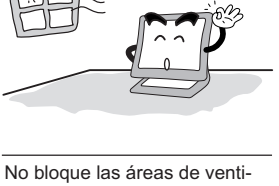

No bloque las áreas de ventilación. Puede haber riesgo de fuego o daños al monitor.

### 2

3

4

### Accesorios

 Manual de instrucciones, Monitor de LCD, Cable de alimentación, Cable de señal de 15-pin D-Sub, Base, Cable de Audio, Cable DVI.

### Instalación del monitor de LCD

Cómo conectar el cable de alimentación y los demás cables del monitor.

|     | •              |                              |
|-----|----------------|------------------------------|
|     |                |                              |
| No. | Name           | Cable connections            |
| 1   | Alimentación   | Cable de alimentación        |
| 2   | Cable de señal | 15-pin D-Sub Cable de señal  |
| 3   | DVI            | Cable DVI                    |
| 4   | SPK IN         | Cable Parlante <sup>*1</sup> |
| 5   | SPK OUT        | Cable parlante externo *1    |

\*1 : Solo con modelos de Audio.

### Ajustes del monitor

- MENU : 1. Oprimir una vez : El menú OSD (On Screen Display) aparece en pantalla.
   2. Oprimir una segunda vez : Desaparece el menú OSD.
   AUTO : Cuando oprime el botón "Auto", ésto mejorará la calidad de la imagen
- automáticamente. MUTE : Silenciar Botón On/Off.
- Power : Botón de Encendido/Apagado.
- Power : Bolon de Encendido/Apagado.
- SEL : Selecciona una función de comando.
  - I.Cambia el comando elegido en la pantalla al siguiente comando.
     Reduce el valor de la opción elegida.
  - : 1. Cambia el comando elegido en la pantalla al anterior comando.
     2. Aumenta el valor de la opción elegida.
- MODE : Selecciona la señal de entrada.(ANALOG ↔ DIGITAL)
- VOL : Volumen.
- MWE : Usted puede ajustar manualmente la pantalla al entorno de su computadora.

## 5 Apéndice

| Modos en pantalla |             |                               |                             |                                |                        |
|-------------------|-------------|-------------------------------|-----------------------------|--------------------------------|------------------------|
| Modo              | Resolución  | Horizontal<br>Frequencia(KHz) | Vertical<br>Frequencia(KHz) | Pixel Clock<br>Frequencia(KHz) | Sync<br>Polaridad(H/V) |
|                   | 720 X 400   | 31.468                        | 70.087                      | 28.322                         | -/+                    |
|                   |             | 31.468                        | 59.940                      | 25.175                         | -/-                    |
| VGA               | 640 X 480   | 35.000                        | 66.670                      | 30.240                         | -/-                    |
|                   |             | 37.500                        | 75.000                      | 31.500                         | -/-                    |
|                   |             | 37.879                        | 60.300                      | 40.000                         | +/+                    |
| SVGA              | 800 X 600   | 48.077                        | 72.188                      | 50.000                         | +/+                    |
|                   |             | 46.875                        | 75.000                      | 49.500                         | +/+                    |
|                   |             | 48.363                        | 60.004                      | 65.000                         | -/-                    |
| XGA               | 1024 X 768  | 56.476                        | 70.000                      | 75.000                         | -/-                    |
|                   |             | 60.023                        | 75.029                      | 78.750                         | +/+                    |
| XGA+              | 1152 X 864  | 67.500                        | 75.000                      | 108.000                        | +/+                    |
| SYCA              | 1280 X 1024 | 63.981                        | 60.020                      | 108.000                        | +,-/+,-                |
| SAGA              | 1200 × 1024 | 79.976 *1                     | 75.025 <sup>*1</sup>        | 135.000 *1                     | +/+ *1                 |

\*1 : Solo para modelos Análogos.

### Ahorro de energía

Este monitor ha sido construido con un sistema de administración energía llamado PowerSaver. Este sistema ahorra energía cambiando su monitor a un modo de baja potencia cuando no se ha utilizado por un cierto periodo de tiempo.

| Estado    | Consumo de<br>potencia | Tiempo de<br>recuperación | Color de LED |
|-----------|------------------------|---------------------------|--------------|
| Encendido | 40W                    | _                         | Verde        |
| Apagado   | Menos de 2W            | 2 segundos                | Ambar        |

## Guía de fallas

| Qué visualiza?                                                                                                    | Sugerencias                                                                                                    |
|----------------------------------------------------------------------------------------------------|----------------------------------------------------------------------------------------------------|
| La pantalla está negra y el indi-<br>cador de energía está apagado.                                                          | Asegúrese que el cable de alimentación esté bien conectado<br>y el monitor se encuentre encendido.                                                                                                    |
| Mensaje "NO SOPORTA MODO<br>DE VIDEO"                                                                                        | <ul> <li>Verifique la máxima resolución y la frecuencia del video<br/>adaptador.</li> <li>Compare éstos valores con lo datos del cuadro de Modos<br/>en Pantalla.</li> </ul>                                                                                                    |
| Mensaje "NO SEÑAL"                                                                                                    | <ul> <li>Asegúrese que el cable de señal esté bien conectado a su<br/>PC o fuente de video.</li> <li>Asegúrese que su PC o sus fuentes de video estén encendidas.</li> </ul>                                                                                                    |
| La imagen no es estable y puede parecer que vibra.                                                                           | <ul> <li>Verifique la resolución y frecuencia de la pantalla de su PC o targeta de video estén os modos dsiponibles para su monitor. Verifique en su computadora : Panel de Control, Pantalla, Ajustes.</li> <li>Nota : Su monitor soporta funciones en pantalla "multiscan" dentro de las siguientes frecuencias.</li> </ul> |
| La imagen es muy obscura o clara.                                                                                            | <ul><li>Ajuste el brillo o el contraste.</li><li>Refiérase a Brillo/Contraste.</li></ul>                                                                                                    |
| El color de la imagen no es muy<br>buena.                                                                                    | <ul><li> Ajustes de color</li><li> Refiérase a la sección de color</li></ul>                                                                                                    |
| La imagen no está centrada en la<br>pantalla.                                                                                | • Ejecute la Auto Ajuste.                                                                                                    |
| La pantalla está en blanco y el indicador<br>de energía es color ambar o se encuen-<br>tra parpadeando cada 0.5 o 1 segundos | <ul> <li>El monitor está utilizando su sistema de control de energía.</li> <li>Mueva el ratón o presione algún botón del teclado.</li> </ul>                                                                                                    |

### Apendice A. Especificaciones

| MODE                       |                   | Analog                                                             | Digital        |  |
|----------------------------|-------------------|--------------------------------------------------------------------|----------------|--|
|                            | Tipo              | TFT matriz active                                                  |                |  |
|                            | Tamaño            | 19 pulgadas                                                        |                |  |
| Panel                      |                   | 376.32 × 301.056(mm)                                               |                |  |
|                            | Pixeles(pitch)    | 0.294 × 0.294 (mm)                                                 |                |  |
|                            | Col r en pantalla | 8-bit (16,777,216 Colori )                                         |                |  |
| Resolución                 | Básica            | 1280×1024@60Hz                                                     |                |  |
|                            | Máxima            | 1280×1024@75Hz                                                     | 1280×1024@60Hz |  |
| Frequencia                 | Horizontal        | 31.5 ~ 80KHz                                                       | 31~64KHz       |  |
| Trequencia                 | Vertical          | 56 ~ 75Hz                                                          | 59~61Hz        |  |
|                            | ootoroo           | Conector D-Sub 15-pin                                              | DVI connector  |  |
| con                        | ectores           | Entrada de parlantes / Salida de audífonos(cable audio)*1          |                |  |
| Grados d                   | le ajuste(U/D)    | -5°~25° Grados                                                     |                |  |
| Plu                        | g&Play            | VESA DDC 1/2B                                                      |                |  |
| 0                          | Entrada           | Tipo interno : 100~240VAC, 50/60Hz, 0.7A                           |                |  |
| de energía                 | Consumo           | Bajo 40W (Máximo del altavoz 4W)*1                                 |                |  |
|                            | Modo Standby      | 2W o menos                                                         |                |  |
| Control                    | de energía        | AHORRO DE ENERGÍA                                                  |                |  |
| Consideración<br>Ambiental | Temperatura       | 0~35° C (32° F~95° F)                                              |                |  |
|                            | Húmedad           | 90% o menos                                                        |                |  |
| Dimensions                 | Exterior          | $426 \text{mm}(W) \times 406 \text{mm}(H) \times 193 \text{mm}(D)$ |                |  |
| Peso                       | Monitor           | 5.0kg                                                              |                |  |
|                            | Empaque           | 1.5kg                                                              |                |  |

\*1 : Solo con modelos de Audio.

#### Eliminación de equipamiento eléctrico y electrónico usado

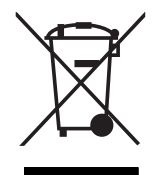

Español

Este símbolo en el producto, sus accesorios o embalaje indica que el producto no debe tratarse como un residuo doméstico. Deshágase de este equipamiento en su punto de recogida más cercano para el reciclaje de residuos eléctricos y electrónicos. En la Unión Europea y otros países europeos existen diferentes sistemas de recogida de productos eléctricos y electrónicos usados. Al asegurar la correcta eliminación de este producto ayudará a evitar riesgos potenciales para el medio ambiente y la salud de las personas que podrían tener lugar si el producto no se eliminara de forma adecuada. El reciclaje de materiales ayudará a conservar los recursos naturales. Por consiguiente, no elimine equipamiento eléctrico y electrónico usado junto con residuos domésticos. Para información más detallada acerca del reciclaje de este producto, póngase en contacto con su oficina municipal, el servicio de eliminación de residuos domésticos o el establecimiento donde adquirió el producto.

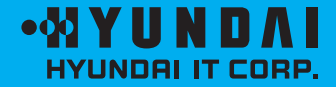

#### **Service Center**

USA AVC Tech, INC. 777 Mark Street, Wood Dale, IL 60191 Tel : 800-568-0060 or 630-595-0123 Fax :800-784-9422 or 630-595-2345 e-mail :service@hyundaimonitor.com

www.hyundailT.com

P/N: 97E9500323